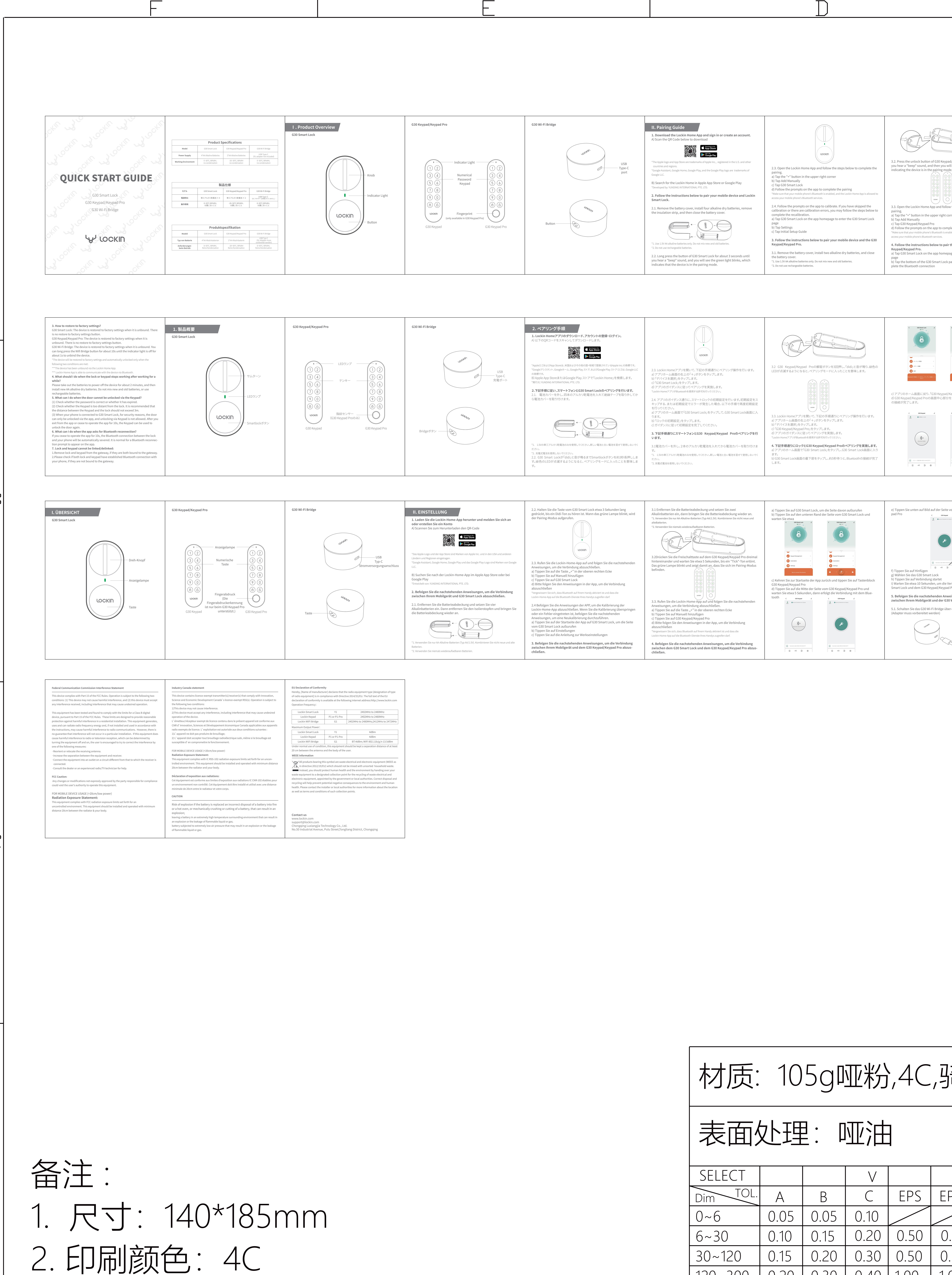

3. 符合云丁科技《有害物质管理标准》

| 材质: 105gm深分4C.骑马订 |      |                   |      |      |                   |      |       |      |       | SCALE     |         |                |   |  |
|-------------------|------|-------------------|------|------|-------------------|------|-------|------|-------|-----------|---------|----------------|---|--|
|                   |      | <u> </u>          |      |      | נ- נ /            |      |       |      |       |           |         |                |   |  |
| 表面外理: 颐油          |      |                   |      |      |                   |      |       |      |       | SHEET     |         |                |   |  |
|                   |      | •                 |      |      |                   |      |       |      |       | 1/1       |         |                |   |  |
| SELECT            |      |                   | V    |      |                   |      |       |      |       | UNIT      |         |                | _ |  |
| Dim TOL.          | Α    | B                 | С    | EPS  | EPE               | EPP  | BAG   | CTN  | LABEL | mm        | 物料之称・ - |                | [ |  |
| 0~6               | 0.05 | 0.05              | 0.10 |      |                   |      |       |      | 0.20  |           |         | יינין <u> </u> |   |  |
| 6~30              | 0.10 | 0.15              | 0.20 | 0.50 | 0.50              | 0.50 | 3.00  |      | 0.20  |           |         |                |   |  |
| 30~120            | 0.15 | 0.20              | 0.30 | 0.50 | 0.50              | 0.50 | 5.00  | 1.00 | 0.25  |           | 产品名称    |                |   |  |
| 120~300           | 0.20 | 0.30              | 0.40 | 1.00 | 1.00              | 1.00 | 10.00 | 1.00 | 0.30  |           |         |                |   |  |
| 300~450           | 0.25 | 0.40              | 0.50 | 2.00 | 2.00              | 2.00 | 15.00 | 2.00 | 0.50  |           |         |                |   |  |
| 450~600           | 0.30 | 0.50              | 0.60 | 3.00 | 3.00              | 3.00 | 20.00 | 3.00 | 0.80  |           | Peurent |                |   |  |
| DRAFT TOLERANCE   |      | ± 0.20°           |      | CRI  | RITICAL DIM. MARK |      |       | *    |       |           |         |                |   |  |
|                   |      | $\overline{\Box}$ |      |      |                   |      |       |      |       | $\bigcap$ |         |                |   |  |

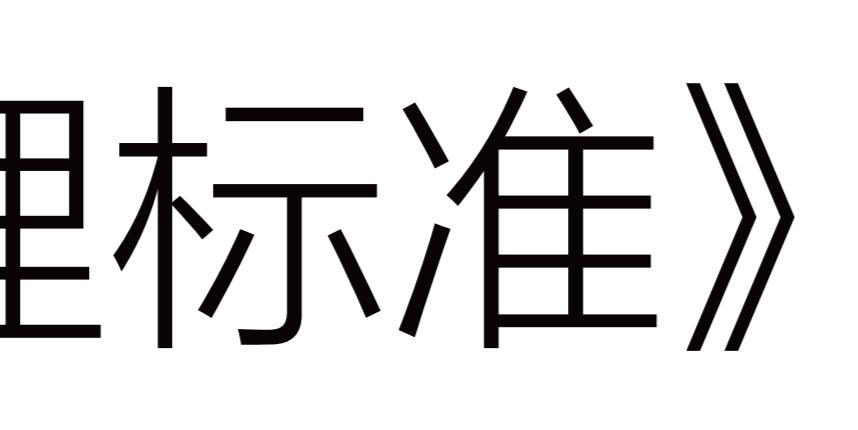

|                                                                                                    |                                                                                                    |                                                                                                    | 版本                                                                                                    | ECO                                                                                                    |
|----------------------------------------------------------------------------------------------------|----------------------------------------------------------------------------------------------------|----------------------------------------------------------------------------------------------------|----------------------------------------------------------------------------------------------------|----------------------------------------------------------------------------------------------------|
|                                                                                                    |                                                                                                    |                                                                                                    | B01                                                                                                    | N                                                                                                    |
| Ad/Keypad Pro three times then<br>vil see the green light blinking,<br>de.                                                                                  | <image/> <image/> <image/> <image/> <image/> <image/> <image/>                                                                                                    | <image/> <text><image/><list-item><list-item><list-item><list-item><list-item></list-item></list-item></list-item></list-item></list-item></text>                                                                                                    | <ul> <li>5.2. Remove the release liner of the adhesive tape on the back of the G30 Wi-Fi Bridge and stick it wherever you want on a desktop.</li> <li>3. Open the Lockin Home App and follow the steps below to complete the pairing.</li> <li>a) Tap the "+" button in the upper right corner</li> <li>b) Tap Add Manually</li> <li>c) Tap G30 Wi-Fi Bridge</li> <li>d) Enter a Wi-Fi name and password</li> <li>e) Wait for a few minutes for the G30 Wi-Fi Bridge to connect to the network, and then complete the pairing.</li> <li>n'ny 2.4GH2 Wi-Fi is supported, and 5GH2 Wi-Fi is not supported.</li> <li>Note capitalization and special symbols when entering a Wi-Fi name and password.</li> <li><b>6.Follow the instructions below to pair the G30 Smart Lock/G30 Keypad /Keypad Pro and G30 Wi-Fi Bridge.</b></li> <li>a) Tap G30 Wi-Fi Bridge on the app homepage to enter the G30 Wi-Fi Bridge page.</li> <li>b) Tap Add existing</li> <li>c) Select G30 Smart Lock and G30 Keypad/Keypad Pro and the G30 Wi-Fi Bridge.</li> <li>d) Tap Confirm</li> <li>Wait for about 20s to pair the G30 Smart Lock/G30 Keypad/Keypad Pro and the G30 Wi-Fi Bridge.</li> <li>f) Tap Finish</li> <li><b>1.4 this point, all pairing for the devices has been completed.</b></li> <li><b>1.5 Function Description</b></li> <li>Notem</li> <li>1. When your phone is connected to G30 Smart Lock, for security reasons, the door can only be unlocked via the app, and unlocking via Keypad is not allowed. After you exit from the app or cease to operate the app for 10s, the keypad can be used to unlock the door again.</li> </ul>                                                                                                    | 2. If you cease to operate the app for 10s, the between the lock and your phone will be a for a Bluetooth reconnection prompt to ap         Function       How to Set         1. Open the Lockin Home app       1. Tap G30 Keypad/Keypad Pro         3. Tap •O       3. Tap •O         9. Select Online Password > Permanent Password       5. Select Online Password > Permanent Password         0. Select the lock       1. Open the Lockin Home app         1. Select a member       8. Enter the password and password in ame, etc.         0. Tap •O       1. Tap G30 Keypad/Keypad Pro         3. Tap •O       1. Open the Lockin Home app         1. Open the Lockin Home app       1. Open the Lockin Home app         0. Filter the password > One-time Password       5. Select Online Password > One-time Password         0. Select the lock       7. Enter the password and password name, etc.         8. Tap FO       5. Select Online Password > One-time Password         0. Open the Lockin Home app       1. Tap G30 Keypad/Keypad Pro         3. Tap •O       1. Tap G30 Keypad/Keypad Pro         3. Tap •O       1. Tap G30 Keypad/Keypad Pro         3. Tap •O       1. Tap G30 Keypad/Keypad Pro         3. Tap •O       1. Tap G30 Keypad/Keypad Pro         3. Tap •O       1. Tap G30 Keypad/Keypad Pro         3. Tap •O       1. Tap G30 Keypad/Keypad Pro                                                                                                    |
| く この Keypad Projをタップします。<br>をタップして、約5秒待つと、Bluetooth       く この Keypad Projをタップします。<br>ですります。       () この () にの () にの () () () () () () () () () () () () () | <text><image/><list-item><list-item><list-item></list-item></list-item></list-item></text>                                                                                                    | <ul> <li>5.2. G30 Wi-Fi Bridgeの背面シールを剥がして、G30 Wi-Fi Bridgeを好きなところに<br/>bの付けます。</li> <li>5.3. Lockin Homeアブリを開いて、下記の手順通りにペアリング操作を行います。</li> <li>9. アブリイムを選択しをタッブします。</li> <li>9. デバイスを選択したタッブします。</li> <li>9. G30 Wi-Fi Bridge」をタッブします。</li> <li>9. あちかじめ、G30 Wi-Fi Bridge」をタッブします。</li> <li>9. あちかじめ、G30 Wi-Fi Bridge」を変いているの<br/>変があります。SSIDが自動的に選択され、Wi-Fiのパスマートフォンが接続している<br/>などのシーレククク接続を致分間侍ちます。ネットワーク接続が成<br/>功すると、ペアリングが完了となります。</li> <li>9. G30 Wi-Fi Bridgeとネットワークの接続を致分間侍ちます。ネットワーク接続が成<br/>功すると、ペアリングが完了となります。</li> <li>9. G30 Wi-Fi Bridgeとなットワークの接続を分割(Fibitation Control Control Cont</li></ul> | 機能         設定方法         説明           1.000m100m2707/6度3.5F,<br>3.000000000000000000000000000000000000                                                                                                    | オフラインパスワードの削除         1.Lockin Homeアブリを開きます。<br>2.G30 Keypad/roを選択します。<br>5.オフラインパスワードの削除           オフラインパスワードの削除         そシップします。<br>5.オフラインパスワードの削除な選択します。<br>6.すべてを削除ノー増を削除を選択します。<br>7.「オフラインパスワードの削除な選択します。<br>7.「オフラインパスワードの削除な選択します。<br>8.「デフ」をシップします。<br>8.「デフ」をシップします。<br>7.「オフラインパスワードの削除コードを取<br>増えをシップします。<br>8.「デフ」をシップします。<br>1.Lockin Homeアブリを開きます。<br>2.G30 Keypad Proでのみ、ブ料用<br>いただけます)           1.Lockin Homeアブリを開きます。<br>2.G30 Keypad Proでのみ、ブ料用<br>いただけます)         1.Lockin Homeアブリを開きます。<br>2.G30 Keypad Proを選択します。<br>5                                                                                                    |
| vom Tastenblock G30 Keypad/Key-                                                                                                    | <ul> <li>Das Bild zeigt, wie die G30 Wi-Fi Bridge über Kabel und Adapter mit Strom versorgt wird.</li> <li>5.2 Reißen Sie das Klebeband auf der Rückseite der G30 Wi-Fi Bridge ab und kleben Sie die G30 Wi-Fi Bridge auf den Schreibtisch, wo Sie wollen.</li> <li>5.3. Rufen Sie die Lockin-Home-App auf und folgen Sie die nachstehenden Anweisungen, um die Verbindung abzuschließen. <ul> <li>a) Tippen Sie auf die Taste ,+ in der oberen rechten Ecke</li> <li>b) Tippen Sie auf G30 Wi-Fi Bridge</li> <li>c) Tippen Sie auf G30 Wi-Fi Bridge</li> <li>d) Fügen Sie den WLAN-Name und das Passwort hinzu</li> <li>e) Warten Sie auf die Verbindung von der Wlan-Brücke mit dem Netzwerk, was dauert einige Minuten, und dann erfolgt die Verbindung</li> <li>*Nur 2,4-GHz-WLAN ist unterstützt, aber kein 5-GHz-WLAN.</li> </ul> </li> <li>*Bitte achten Sie bei der Eingabe vom WLAN-Name und Passwort auf Groß- und Kleinschreibung sowie Sonderzeichen.</li> <li><b>6. Befolgen Sie die nachstehenden Anweisungen, um die Verbindung zwischen dem G30 Smart Lock/G30 Keypad/Keypad Pro und der G30 Wi-Fi Bridge abzuschließen.</b> <ul> <li>a) Tippen Sie auf der Startseite der App auf G30 Wi-Fi Bridge, um die Seite G30 Wi-Fi Bridge aufzurufen</li> <li>b) Tippen Sie auf Vorhandenes hinzufügen</li> <li>c) Wählen Sie G30 Smart Lock und G30 Keypad/Keypad Pro</li> <li>d) Tippen Sie auf Vorhandenes hinzufügen</li> <li>e) Warten Sie G30 Smart Lock und G30 Keypad/Keypad Pro</li> <li>d) Tippen Sie auf Vorhandenes hinzufügen</li> <li>e) Warten Sie G30 Smart Lock und G30 Keypad/Keypad Pro</li> <li>d) Tippen Sie auf Bestätigen</li> <li>e) Warten Sie etwa 20 Sekunden, um die Verbindung zwischen dem G30 Smart Lock/G30 Keypad/Keypad Pro</li> <li>d) Tippen Sie auf Pertätigen</li> <li>e) Warten Sie etwa 20 Sekunden, um die Verbindung zwischen dem G30 Smart Lock/G30 Keypad/Keypad Pro</li> <li>d) Tippen Sie auf Pertätigen</li> <li>e) Warten Sie etwa 20 Sekunden, um die Verbindung zwischen dem G30 Smart Lock/G30 Keypad/Keypad Pro und der G30 Wi-Fi Bridge abzuschließen</li> </ul> <td>III.Funktionsbeschreibung         Hinweis:         1.Wenn das Handy mit dem G30 Smart Lock verbunden ist, kann es aus Sicherheits- gründen nur mit der App und nicht mit dem Tastenblock entspert werden. Schließen Sie die App 10 aufeinanderfolgende Sekunden nicht, wird Tastenblock wieder entspert.         2.Wenn Sie die App 10 aufeinanderfolgende Sekunden nicht, wird Tastenblock wieder entspert.         2.Wenn Sie die App 10 aufeinanderfolgende Sekunden nicht bedienen, wird die Verbindung zwischen dem Schloss und dem Bluetooth des Handys automatisch unterbrochen. Es ist normal, wenn in der App der Hinweis zur erneuten Verbindung som Bluetooth auftritt.         Niemsein Sie die Lacht-tom-dap 1. Ortime Sie die Lacht-tom-dap 2. Weins Sie die Schlos 2. Optime Sie die Schlos 2. Optime Sie die Schlos 2. Optime Sie die Lacht-tom-dap 3. Toppen Sie die 3. Toppen Sie die 3. To</td><td>Offline<br/>Elimitigies<br/>Passwort         1. Offnen Sie die Lockin-Home-App<br/>2. Wählen Sie offline Passwort -<br/>Einige Passwort         1. Das Passwort ist 6 Stunden lang guiltig und kann nur<br/>dirmit verwendet werden, bevore sa abluit.           Offline<br/>Elimitigies<br/>Passwort         1. Offnen Sie die Lockin-Home-App<br/>4. Tippen Sie auf<br/>6. Tippen Sie auf Fertig         1. Das Passwort ist 6 Stunden lang guiltig und kann nur<br/>dirmit verwendet werden, bevore sa abluit.           Offline<br/>Elimitigies<br/>Passwort         1. Offnen Sie die Lockin-Home-App<br/>2. Wählen Sie Offline Passwort -<br/>Einigies Passwort kann auch offline zugeniesen werden.         1. Werwenden Sie das Passwort ninkeldens einimel<br/>nacht das Passwort allen das Passwort allen das Passwor</td><td>Automatische Sperrung<br/>(Mit Türsensor)       (Mit Einbau des Türsensors bei der<br/>Kalibrierung des Schlosses)         Automatische Sperrung<br/>(Mit Türsensor)       (Poffnen Sie die Lockin-Home-App<br/>2. Tippen Sie auf G30 Smart Lock         Automatische Sperrung<br/>(Ohne Türsensor)       (Ohne Einbau des Türsensors vor der<br/>Kalibrierung des Schlosses)         Automatische Sperrung<br/>(Ohne Türsensor)       (Ohne Einbau des Türsensors vor der<br/>Kalibrierung des Schlosses)         Automatische Sperrung<br/>(Ohne Türsensor)       (Ohne Einbau des Türsensors vor der<br/>Kalibrierung des G30 Smart Lock         Automatische Sperrung<br/>vorübergehend<br/>deaktiviert       (Ohne Einbau des Türsensors vor der<br/>Kalibrierung des G30 Smart Lock         Automatische Sperrung<br/>vorübergehend<br/>deaktiviert       0 Tippen Sie auf Einstellungen<br/>3. "Automatische Sperrung<br/>9. "Automatische Sperrung<br/>9. "Automatische Sperrung die Taste G30<br/>mart Lock dreimal.         <b>Utumatische Sperrung</b><br/>vorübergehend<br/>deaktiviert       Drücken Sie nach dem Einschalten der<br/>automatischen Sperrung die Taste G30<br/>mart Lock dreimal.         <b>Utumatische Sperrung</b><br/>vorübergehend<br/>deaktiviert       Drücken Sie nach dem Einschalten der<br/>automatischen Sperrung die Taste G30<br/>mart Lock dreimal.         <b>Utumatische Sperrung</b><br/>vorübergehend<br/>deaktiviert       Drücken Sie nach dem Einschalten der<br/>automatischen Sperrung die Taste G30<br/>mart Lock dreimal.         <b>Utumatische Sperrung</b><br/>vorübergehend<br/>deaktiviert       Drücken Sie nach dem Einschalten der<br/>automatischen Sperrung<br/>die Taste G30<br/>mart Lock dreimal.         <b>Utumatische Sperrung</b><br/>vorübergehend<br/>deaktiviert       Mart Lock dreimal.<!--</td--></td></li></ul> | III.Funktionsbeschreibung         Hinweis:         1.Wenn das Handy mit dem G30 Smart Lock verbunden ist, kann es aus Sicherheits- gründen nur mit der App und nicht mit dem Tastenblock entspert werden. Schließen Sie die App 10 aufeinanderfolgende Sekunden nicht, wird Tastenblock wieder entspert.         2.Wenn Sie die App 10 aufeinanderfolgende Sekunden nicht, wird Tastenblock wieder entspert.         2.Wenn Sie die App 10 aufeinanderfolgende Sekunden nicht bedienen, wird die Verbindung zwischen dem Schloss und dem Bluetooth des Handys automatisch unterbrochen. Es ist normal, wenn in der App der Hinweis zur erneuten Verbindung som Bluetooth auftritt.         Niemsein Sie die Lacht-tom-dap 1. Ortime Sie die Lacht-tom-dap 2. Weins Sie die Schlos 2. Optime Sie die Schlos 2. Optime Sie die Schlos 2. Optime Sie die Lacht-tom-dap 3. Toppen Sie die 3. Toppen Sie die 3. To                                                                                                    | Offline<br>Elimitigies<br>Passwort         1. Offnen Sie die Lockin-Home-App<br>2. Wählen Sie offline Passwort -<br>Einige Passwort         1. Das Passwort ist 6 Stunden lang guiltig und kann nur<br>dirmit verwendet werden, bevore sa abluit.           Offline<br>Elimitigies<br>Passwort         1. Offnen Sie die Lockin-Home-App<br>4. Tippen Sie auf<br>6. Tippen Sie auf Fertig         1. Das Passwort ist 6 Stunden lang guiltig und kann nur<br>dirmit verwendet werden, bevore sa abluit.           Offline<br>Elimitigies<br>Passwort         1. Offnen Sie die Lockin-Home-App<br>2. Wählen Sie Offline Passwort -<br>Einigies Passwort kann auch offline zugeniesen werden.         1. Werwenden Sie das Passwort ninkeldens einimel<br>nacht das Passwort allen das Passwort allen das Passwor | Automatische Sperrung<br>(Mit Türsensor)       (Mit Einbau des Türsensors bei der<br>Kalibrierung des Schlosses)         Automatische Sperrung<br>(Mit Türsensor)       (Poffnen Sie die Lockin-Home-App<br>2. Tippen Sie auf G30 Smart Lock         Automatische Sperrung<br>(Ohne Türsensor)       (Ohne Einbau des Türsensors vor der<br>Kalibrierung des Schlosses)         Automatische Sperrung<br>(Ohne Türsensor)       (Ohne Einbau des Türsensors vor der<br>Kalibrierung des Schlosses)         Automatische Sperrung<br>(Ohne Türsensor)       (Ohne Einbau des Türsensors vor der<br>Kalibrierung des G30 Smart Lock         Automatische Sperrung<br>vorübergehend<br>deaktiviert       (Ohne Einbau des Türsensors vor der<br>Kalibrierung des G30 Smart Lock         Automatische Sperrung<br>vorübergehend<br>deaktiviert       0 Tippen Sie auf Einstellungen<br>3. "Automatische Sperrung<br>9. "Automatische Sperrung<br>9. "Automatische Sperrung die Taste G30<br>mart Lock dreimal. <b>Utumatische Sperrung</b><br>vorübergehend<br>deaktiviert       Drücken Sie nach dem Einschalten der<br>automatischen Sperrung die Taste G30<br>mart Lock dreimal. <b>Utumatische Sperrung</b><br>vorübergehend<br>deaktiviert       Drücken Sie nach dem Einschalten der<br>automatischen Sperrung die Taste G30<br>mart Lock dreimal. <b>Utumatische Sperrung</b><br>vorübergehend<br>deaktiviert       Drücken Sie nach dem Einschalten der<br>automatischen Sperrung die Taste G30<br>mart Lock dreimal. <b>Utumatische Sperrung</b><br>vorübergehend<br>deaktiviert       Drücken Sie nach dem Einschalten der<br>automatischen Sperrung<br>die Taste G30<br>mart Lock dreimal. <b>Utumatische Sperrung</b><br>vorübergehend<br>deaktiviert       Mart Lock dreimal. </td |

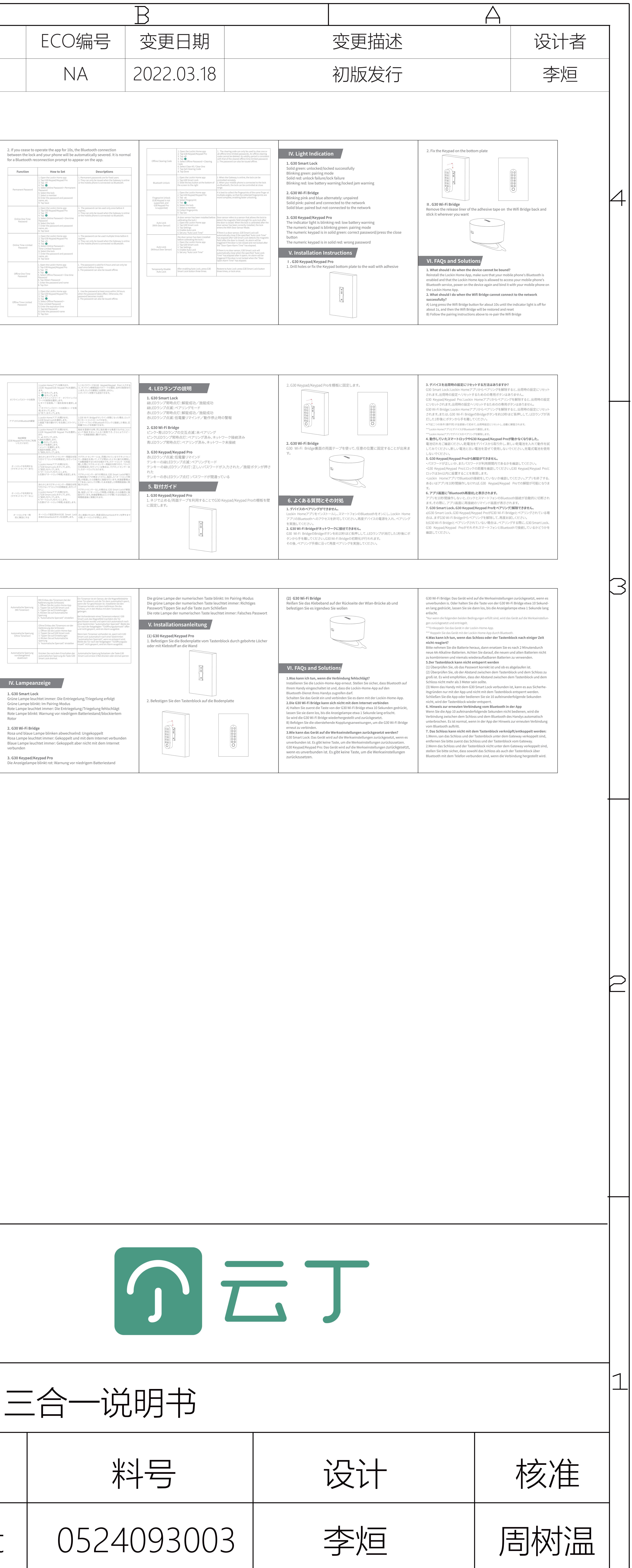